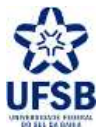

PROPPG - PRÓ-REITORIA DE PESQUISA E PÓS-GRADUAÇÃO DPCI - DIRETORIA DE PESQUISA, CRIAÇÃO E INOVAÇÃO

## PARECER DO RELATÓRIO FINAL

UFSB - SIGAA - Sistema Integrado de Gestão de Atividades Acadêmicas

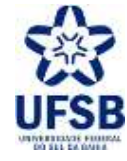

**1.** Acesse o link <u>https://sig.ufsb.edu.br/sigaa/verTelaLogin.do</u>e com o seu login de usuário entre no SIGAA da UFSB:

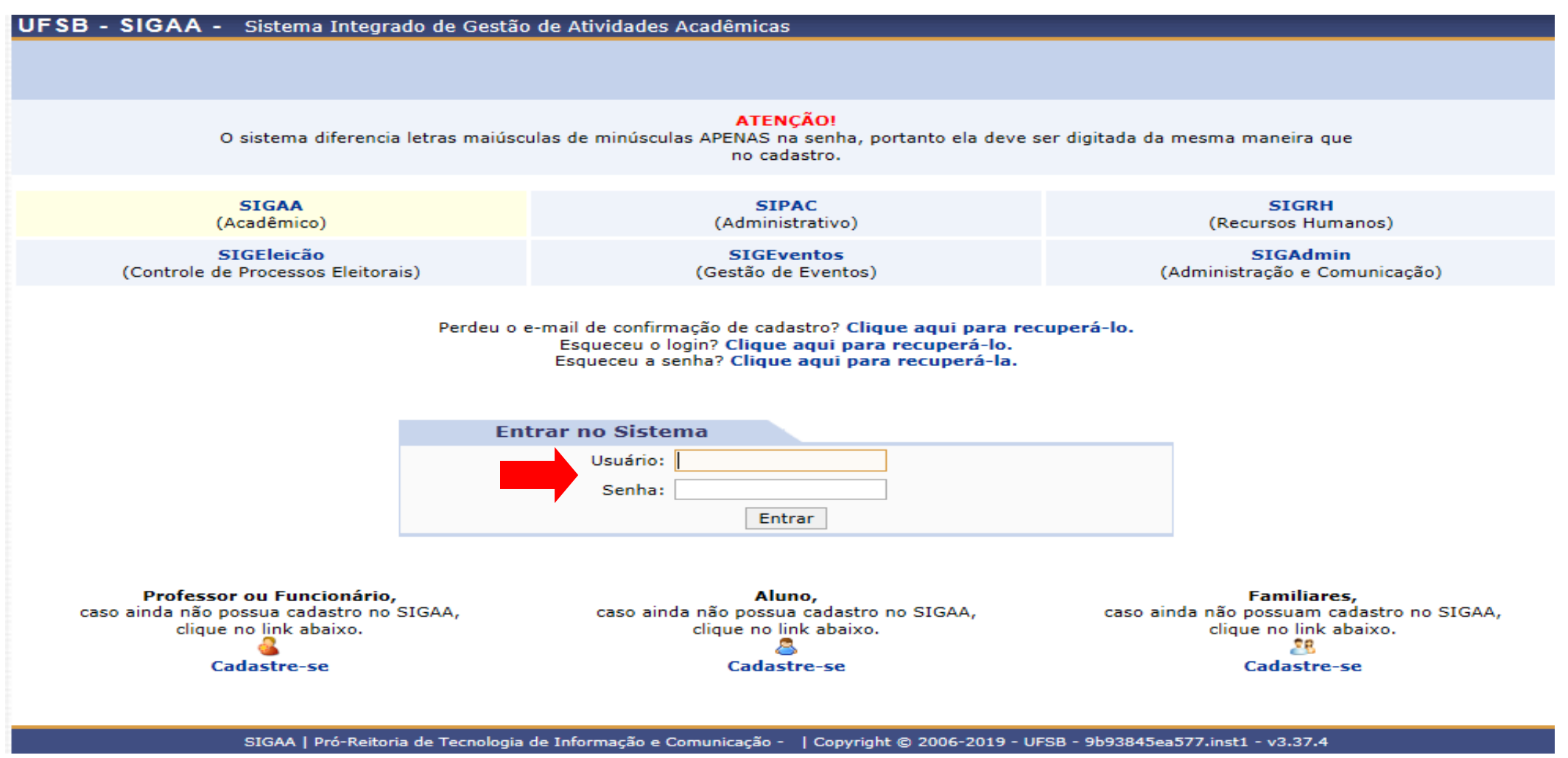

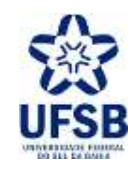

## 2. Clique no módulo Portal do Docente:

| UFSB - SIGAA                | - Sistema Integra             | ido de Gestão de At        | ividades Acadêmica             | IS                                                                                                    | A+                  | A-   /         | Ajuda?   Tempo d              | le Sessão: 00:25 SAIR          |
|-----------------------------|-------------------------------|----------------------------|--------------------------------|----------------------------------------------------------------------------------------------------|---------------------|----------------|-------------------------------|--------------------------------|
|                             |                               |                            |                                |                                                                                                    | Módulos             | 🔥 C.           | aixa Postal                   | 🍗 Abrir Chamado                |
|                             |                               |                            |                                | 6                                                                                                    | 🗦 Área Admin.       | 🤗 Al           | lterar senha                  |                                |
| MENU PRINCIPAL              |                               |                            |                                |                                                                                                    | PORTAL              | s              |                               |                                |
| 1                           |                               |                            | 2                              | 1                                                                                                    |                     |                |                               | 8                              |
| Infantil                    | Fundamental                   | Médio                      | Técnico                        | Técnico Integrado                                                                                                    | Portal do           | Docente        | Portal do Discen              | te Portal Coord.<br>Lato Sensu |
|                             |                               |                            | 1                              | 100 - 100 - 100 - 100 - 100 - 100 - 100 - 100 - 100 - 100 - 100 - 100 - 100 - 100 - 100 - 100 - 100 - 100 - 100                                                                                                    | 2                   | i.             | 8                             | <u>a</u>                       |
| Graduação                   | Lato Sensu                    | Stricto Sensu              | Formação<br>Complementar       | Ações Acadêmicas<br>Integradas                                                                                                    | Portal C<br>Stricto | oord.<br>Sensu | Portal Coord.<br>Graduação    | Portal Coord. Polo             |
|                             | <b>-</b>                      | <b>**</b>                  | -                              | <u></u>                                                                                                    | 2                   |                | 2                             | 2                              |
| Ensino a Distancia          | Pesquisa                      | Extensao                   | Monitoria                      | Assistencia ao<br>Estudante                                                                                                    | Portal do           | Tutor          | Portal do Profese<br>Mediador | or CPDI                        |
| 2                           | 253                           | 2                          | <b>A</b> 27                    |                                                                                                    | 2                   |                | <b></b>                       | <b>a</b> .                     |
| Ouvidoria                   | Ambientes virtuais            | Produção Intelectual       | Diblioteca                     | Dipiomas                                                                                                    | Portal da           | Reitoria       | Gestão                        | Concedente de                  |
|                             | 3                             | 0                          | 6                              |                                                                                                    | - Cê                | 2              | 28                            |                                |
| Central de Estagios         | Saúde                         | Processo Seleuvo           | NEC                            | Institucional                                                                                                    | Ensino              | Rede           | Portal do Pamin               |                                |
| 623                         |                               | <u>5</u>                   |                                | - Contraction - Contraction - |                     |                |                               |                                |
| Administração do<br>Sistema | Prog. de Atual.<br>Pedagógica | Relações<br>Internacionais | Instituto Metrópole<br>Digital | Ensino em Rede                                                                                                    |                     |                |                               |                                |
| OUTROS SISTEMA              | s                             |                            |                                |                                                                                                    |                     |                |                               |                                |
| Administrativo<br>(SIPAC)   | Recursos Humanos<br>(SIGRH)   | SIGAdmin                   |                                |                                                                                                    |                     |                |                               |                                |
|                             | SIGAA   Pró-Reitor            | ia de Tecnologia de Info   | rmação e Comunicação           | -   Copyright © 2006                                                                                                    | -2019 - UFSB - 226  | 2aa00ed8       | 2.inst1 - v3.37.4             |                                |

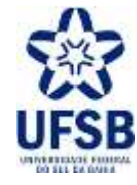

## **3.** Na aba **Pesquisa** acesse: Relatórios de Iniciação Científica >> Relatórios Finais >> Consultar/Emitir Parecer:

|                                 |                                                                                                    |                                                                 | Módulos                 | 付 Caixa Postal                                    | 🏷 Abrir Chamado                         |
|---------------------------------|----------------------------------------------------------------------------------------------------|-----------------------------------------------------------------|-------------------------|---------------------------------------------------|-----------------------------------------|
|                                 |                                                                                                    |                                                                 | Renu Docer              | ite 🤗 Alterar senha                               |                                         |
| 😪 Ensino 😽                      | 🍐 Pesquisa 🔝 Extensão 🛛 🏘 Ações Ir                                                                                                    | ntegradas 👘 Convênios 📑 Biblioteca                              | 🔄 Produção Intelectual  | 🔉 Ambientes Virtuais 🛛 🏭                          | Outros                                  |
| Não há i                        | Área Qualis/Capes<br>Grupos de Pesquisa<br>Solicitação de Apoio<br>Projetos de Pesquisa<br>Planos de Trabalho                                                                                                    | * * * *                                                         |                         | Minhas Mens<br>Troca<br>Editar Dados do Site Pess | sagens 📄<br>ar Foto<br>soal do          |
|                                 | Relatórios de Iniciação Científica<br>Relatórios Apuais de Projeto                                                                                                    | Relatórios Parciais     Relatórios Finais     Conculta          | r/Emitic Paracar        | Ver Agenda das T                                  | urmas                                   |
| Minhas tu<br>Componei           | Congresso de Iniciação Científica<br>Certificados e Declarações<br>Consultar Áreas de Conbecimento                                                                                                    | Ch Total     ChD*     Horá                                      | rio Alunos**            | Sua página pes<br>https://sig.ufsb.edu.br,        | soal do SIGAA:<br>/sigaa/public/docente |
| GRADUAC                         | Acessar Portal do Consultor                                                                                                    | IMPACTOS AMBIENTAIS [ GAC ] - TOI                               | (ABERTA)                | Arotro Fitornol                                   |                                         |
| 2019.2 Loc                      | Notificar Invenção                                                                                                    | 60 / 60 (27/05/2<br>24/08/2                                     | 2019 - 24 / 25<br>2019) | Periodicos                                        | etrónicos                               |
| TCI0121 -                       | Laboratórios de Pesquisa                                                                                                    | , CLUSÃO DE CURSO - TO1 (ABERTA)                                |                         |                                                   |                                         |
| 2019.2 Local                    | : CJA-SEDE<br>Ver<br>Total da Disciplina / Sua carga borária ded                                                                                                    | Regulamento dos Cursos de Graduação<br>Calendário Universitário |                         |                                                   |                                         |
| ** Total de al<br>*** A turma p | unos matriculados / Capacidade da turma<br>possui horário flexível e o horário exibido é                                                                                                    | da semana atual.                                                |                         | Siape:<br>Categoria:                              | essoals                                 |
| Comunidades                     | s Virtuais<br>Criar (<br>Buscar (                                                                                                    | Comunidade Virtual<br>Comunidades Virtuais                      |                         | Titulação:<br>Regime Trabalho:<br>Designações:    |                                         |
|                                 |                                                                                                    |                                                                 |                         | COORDENADOR                                       |                                         |
| Edital                          | LICADOS                                                                                                    | Paríodo de                                                      | Submissãos              | E-mail:                                           |                                         |
| EXTENSÃO                        | 0515 14/2019                                                                                                    | 25/06/2019                                                      | a 07/07/2019 🔮 🕥        |                                                   |                                         |
|                                 | a na ann an thairtean an thairtean an thair |                                                                 | ver todos os editais    |                                                   |                                         |
|                                 |                                                                                                    | Dental de Decent                                                | -                       |                                                   |                                         |

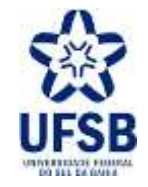

**4.** Na seção **Relatórios Finais dos Planos de Trabalho Em Andamento** clique em Visualizar Relatório e, após ler todos os campos do relatório, clique em Emitir Parecer:

| JFSB - SIGAA - Sistema Int    | egrado de Gestão de Atividades Acadêmicas                       | A+                            | A- Ajuda? Temp            | oo de Sessão: 00:25 SAIR |
|-------------------------------|-----------------------------------------------------------------|-------------------------------|---------------------------|--------------------------|
|                               |                                                                 | 👹 Módulos                     | 🍏 Caixa Postal            | ≽ Abrir Chamado          |
|                               |                                                                 | 📲 Menu Docente                | 😤 Alterar senha           |                          |
| Portal do Docente > Parecer d | DE RELATÓRIOS FINAIS DE INICIAÇÃO CIENTÍFICA                    |                               |                           |                          |
|                               | 📙: Visualizar Relatório 🏼 🗜                                     | Emitir Parecer                |                           |                          |
|                               | RELATÓRIOS FINAIS DOS PLANOS DE TRA                             | balho em Andamento            |                           |                          |
| Discente                      | Projeto de Pesquisa                                             | Data de Envio                 | Parecer Emiti             | do?                      |
|                               |                                                                 |                               | Não                       |                          |
|                               | Portal do Docente                                               |                               |                           |                          |
| SIGAA   Pró-R                 | leitoria de Tecnologia de Informação e Comunicação - 🛛   Copyri | ght © 2006-2019 - UFSB - b5fi | 80ce9b5ba.inst1 - v3.37.4 |                          |

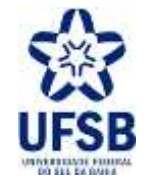

5. Na seção Pontuação (Legenda) pontue de 0 a 10 as competências adquiridas pelo(a) orientando(a). Conforme a nota final, preencha o campo Comentário e justificativa da nota final atribuída ao discente e clique em Emitir Parecer:

|         |                                   |                                            |                | Menu Docente                            | R Alterar senha        |  |
|---------|-----------------------------------|--------------------------------------------|----------------|-----------------------------------------|------------------------|--|
| L DO DO | CENTE > PARECER                   | DE RELATÓRIOS FINAIS DE INICIAÇÃO CIENTÍFI | CA             |                                         |                        |  |
|         |                                   | ANALISE O RELATÓRIO ENVIADO                |                | IISSÃO DO PARECER                       |                        |  |
|         |                                   | DADOS D                                    | O BOLSISTA     |                                         |                        |  |
|         |                                   | Discente:                                  |                |                                         |                        |  |
|         | Cer<br>Período Atur               | ntro/Curso:<br>al do Curso:                |                |                                         |                        |  |
|         | Bolsa/t                           | 1odalidade:                                |                |                                         |                        |  |
|         | Perío                             | do da Cota:                                |                |                                         |                        |  |
|         |                                   | DADOS DO                                   | ORIENTADOR     |                                         |                        |  |
|         | Cer                               | ntro/Curso:                                |                |                                         |                        |  |
| Bols    | ista de Produtivi                 | dade CNPg:                                 |                |                                         |                        |  |
|         |                                   | Telefone:                                  |                |                                         |                        |  |
|         | Título                            | do Projeto:                                |                |                                         |                        |  |
|         | Plane d                           | e Trabalho:                                |                |                                         |                        |  |
|         | Projeto                           | Financiado:                                |                |                                         |                        |  |
| Paris   | odo de Execução                   | do Projeto:                                |                |                                         |                        |  |
|         |                                   |                                            |                |                                         |                        |  |
|         | PONTUAÇÃO                         | (LEGENDA)                                  |                |                                         |                        |  |
|         | (0.0 a 2.0) INS                   | UFICIENTE (2.1 a 4.0) DEFICIENTE (4.1      | a 6.0) REGULAR | (6.1 a 8.0) BOM (                       | 8.1 8 10.0) EXCELENTE  |  |
|         | PONTUAÇÃO                         | COMPETÊNCIA                                | PONTUAÇÃO      | COMPETÊNCIA                             |                        |  |
|         | 0.0                               | Criatividade                               | 0.0            | Capacidade de anális                    | e                      |  |
|         | 0.0                               | Capacidade de assimilação de conhecimento  | 0+0            | Capacidade de expre                     | ssão verbal            |  |
|         | 0.0                               | Capacidade de expressão escrita            | 0.0            | Comportamento ética                     |                        |  |
|         | 0.0                               | Relacionamento com o professor orientador  | 0.0            | Relacionamento com                      | os discentes da equipe |  |
|         | 0.0                               | Organización                               | 0.0            | Inclativa                               |                        |  |
|         | 0.0                               | Besponschildade                            | 0.0            | Predianasicão a acolh                   | an ann an de sea       |  |
|         | 0.0                               | Assiduidade                                | 0.0            | Pontualidade                            | ier recomencie com     |  |
|         |                                   | Nota final atribuída ac                    | discente: 0.0  | 1.1.0.1.0.0.0.0.0.0.0.0.0.0.0.0.0.0.0.0 |                        |  |
|         |                                   |                                            |                |                                         |                        |  |
|         |                                   |                                            |                |                                         |                        |  |
|         |                                   |                                            |                |                                         |                        |  |
| Coment  | ario e iustificative              | da pote (cal                               |                |                                         |                        |  |
| Coment  | ário e justificativa<br>atribuída | da nota rinal<br>ao discente:              |                |                                         |                        |  |
| Coment  | ário e justificativa<br>atribuída | da nota rinal<br>ao discente:              |                |                                         |                        |  |

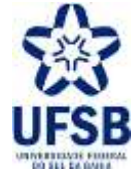

## 6. Clique em Visualizar Relatório para consultar o Parecer:

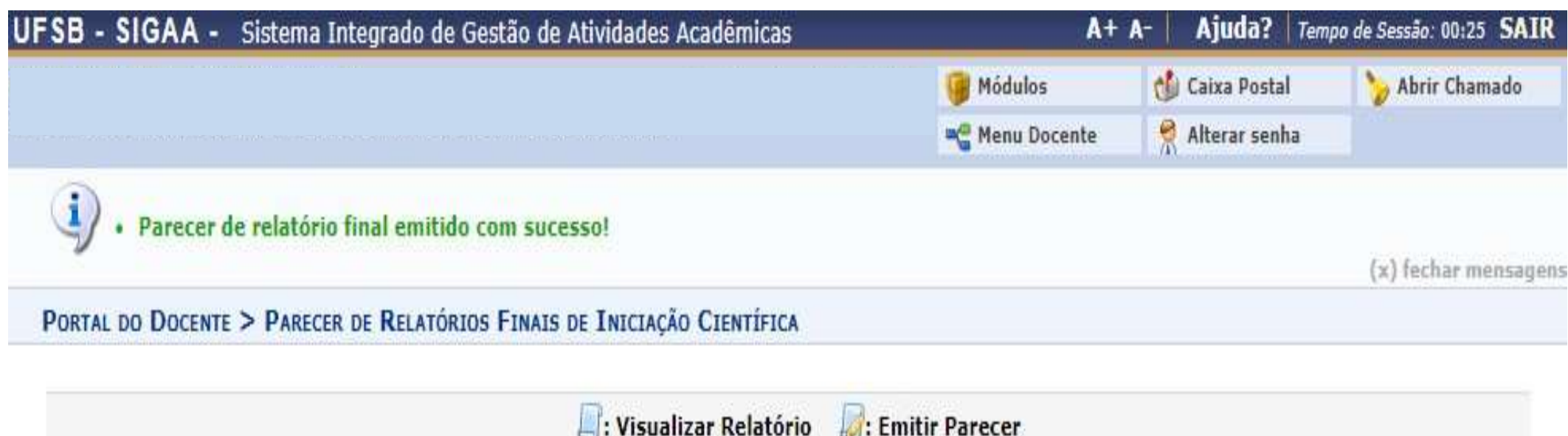

| Relatórios Finais dos Planos de Trabalho em Andamento |                                                          |                                                                                            |                                                                                                    |  |  |  |
|-------------------------------------------------------|----------------------------------------------------------|--------------------------------------------------------------------------------------------|----------------------------------------------------------------------------------------------------|--|--|--|
| Projeto de Pesquisa                                   | Data de Envio                                            | Parecer Emitido?                                                                           |                                                                                                    |  |  |  |
|                                                       |                                                          | Sim                                                                                        |                                                                                                    |  |  |  |
|                                                       | Relatórios Finais dos Planos de 1<br>Projeto de Pesquisa | RELATÓRIOS FINAIS DOS PLANOS DE TRABALHO EM ANDAMENTO<br>Projeto de Pesquisa Data de Envio | Relatórios Finais dos Planos de Trabalho em Andamento           Projeto de Pesquisa         Data de Envio         Parecer Emitido?           Sim |  |  |  |

Portal do Docente

SIGAA | Pró-Reitoria de Tecnologia de Informação e Comunicação - | Copyright © 2006-2019 - UFSB - b5f80ce9b5ba.inst1 - v3.37.4

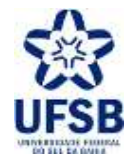

| UFSB - SIGAA - Sistema Integrado de Gestão de Atividades Acadêmicas                                                                                                    | A+ /                                                 | A- Ajuda? Temp                                     | o de Sessão: 00:25 SAIR                    |
|----------------------------------------------------------------------------------------------------|------------------------------------------------------|----------------------------------------------------|--------------------------------------------|
|                                                                                                    | 🤪 Módulos                                            | 動 Caixa Postal                                     | 🍗 Abrir Chamado                            |
|                                                                                                    | 🔗 Alterar senha                                      |                                                    |                                            |
|                                                                                                    |                                                      |                                                    |                                            |
|                                                                                                    |                                                      |                                                    |                                            |
| Relatório                                                                                                    |                                                      |                                                    |                                            |
| Discente:                                                                                                    |                                                      |                                                    |                                            |
| Projeto:                                                                                                    |                                                      |                                                    |                                            |
| Orientador:                                                                                                    |                                                      |                                                    |                                            |
| Data de Envio:                                                                                                    |                                                      |                                                    |                                            |
| CORPO DO RELATÓRIO                                                                                                    |                                                      |                                                    |                                            |
| Atividades Realizadas                                                                                                    |                                                      |                                                    |                                            |
| Teste                                                                                                    |                                                      |                                                    |                                            |
| Comparação entre o plano original e o executado                                                                                                    |                                                      |                                                    |                                            |
| Teste                                                                                                    |                                                      |                                                    |                                            |
| Outras atividades                                                                                                    |                                                      |                                                    |                                            |
| Teste                                                                                                    |                                                      |                                                    |                                            |
| Resultados Preliminares                                                                                                    |                                                      |                                                    |                                            |
| Teste                                                                                                    |                                                      |                                                    |                                            |
| PARECER (EMITIDO EM )                                                                                                    |                                                      |                                                    |                                            |
| Teste Teste | este Teste Teste Teste T<br>este Teste Teste Teste T | feste Teste Teste Teste<br>feste Teste Teste Teste | e Teste Teste Teste<br>e Teste Teste Teste |
| Voltar                                                                                                    |                                                      |                                                    |                                            |
|                                                                                                    |                                                      |                                                    |                                            |
| Pesquisa                                                                                                    | 2006-2018 - UESB                                     | 26225200 inst1 - v2 27 4                           |                                            |

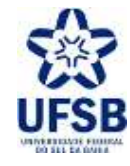

**8.** Repita todo o procedimento caso haja algum parecer Não emitido:

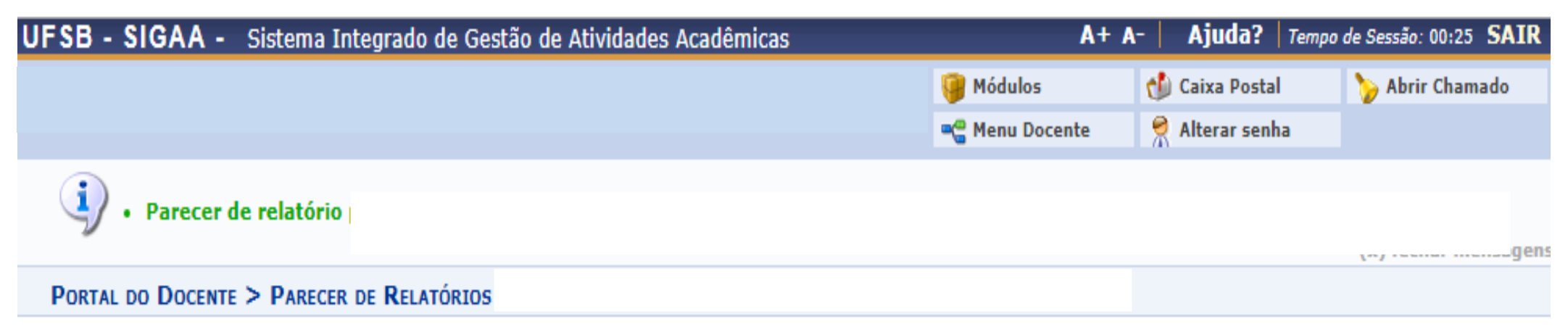

|          | 📃: Visualizar Relatório 💡 | 🛿 : Emitir Parecer |                  |  |
|----------|---------------------------|--------------------|------------------|--|
| Discente | Projeto de Pesquisa       | Data de Envio      | Parecer Emitido? |  |
|          |                           |                    | Sim              |  |
|          |                           |                    | Não              |  |

Portal do Docente

SIGAA | Pró-Reitoria de Tecnologia de Informação e Comunicação - 🛛 | Copyright © 2006-2018 - UFSB - d9ba8b33530e.inst1 - v3.37.4

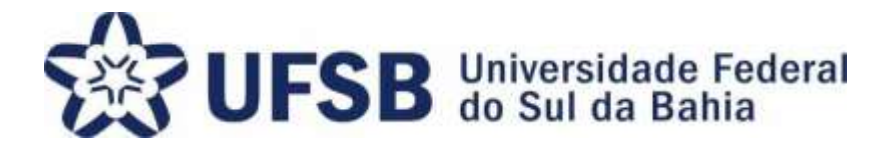

Agradecemos a sua atenção no processo de emissão de Parecer do Relatório Final. Sua colaboração é essencial para que logremos sucesso no Programa de Iniciação à Pesquisa, Criação e Inovação.

PIPCI – Programa de Iniciação à Pesquisa, Criação e Inovação Fone: (73) 3215-0344/E-mail: <u>pibipci@ufsb.edu.br</u>